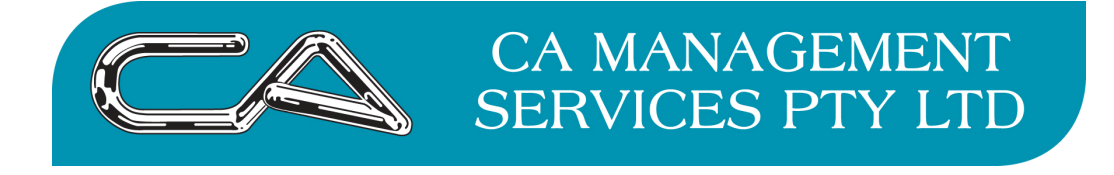

## **Triumph – Creditors**

Did you know you can set your suppliers/creditors up to receive their remittances automatically via email?

Go to C – F – A (Creditors – File Maintenance & Enquiry – Creditor Account Maintenance

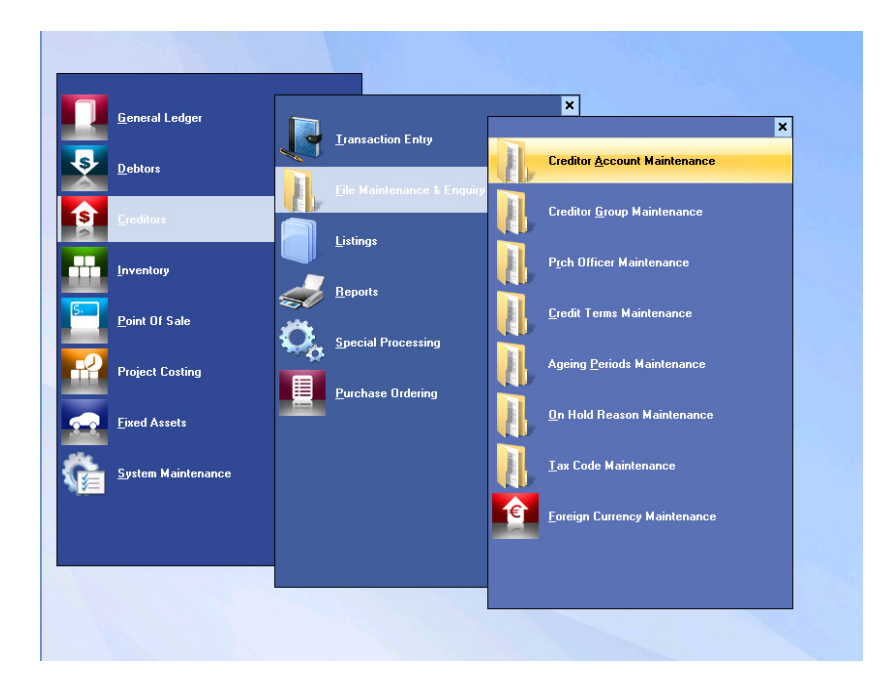

Select the Creditor/Supplier you wish to set up to receive their remittance via email. Make sure they have a person set up under the contact tab with an email address and a tick in the Account box.

| Triumph - DEMONSTRATION COMP                                                                                      | PANY (dem)        |                                                                                                    |                                                              |                 |                  |
|----------------------------------------------------------------------------------------------------|-------------------|----------------------------------------------------------------------------------------------------|--------------------------------------------------------------|-----------------|------------------|
| Menu First Prior Find                                                                                             | NS Help           | okup Zoom Clear                                                                                                    | Clear All Save                                               | Delete Contacts | Notes Calculator |
| Creditor Account Maintenance<br>Creditor Code: CAMS<br>Alternate Code: CA MANAGEM<br>Creditor Name: CA Management | s<br><br>Services | _                                                                                                    |                                                              |                 | _ = 1            |
| Name<br>Mrs Simone Fong                                                                                           | Account Purcha    | Copulate soluble     Vork: (08) 947     Home     Facsimile: (08) 947     Mobile:     Other:     Other:     Skype     Handle:     Other Account     Handle: | s<br>0 9922<br>0 9955<br>es<br>comen com.au<br>Comentational |                 | Link Edt         |
|                                                                                                    |                   |                                                                                                    | Purchase <u>O</u> rders                                      | <u>F</u> igures | Iransactions     |

Go to the Business Forms Tab and select either Remittance Advice (manual payment) OR Remittance Advice (auto payment) you can set up both to be done by email.

|                                                                                                    |                                   | CA M<br>SERV    | IANA<br>ICES            | GEME<br>PTY     | ENT<br>LTD           |
|----------------------------------------------------------------------------------------------------|-----------------------------------|-----------------|-------------------------|-----------------|----------------------|
| Triumph - DEMONSTRATION COMPAN       File     Edit       Tools     Navigate       Windows       Menu       First       Prior                                                                | (Y (dem)<br>Help<br>Next Last Loo | kup Zoom Clear  | Clear All Save          | Delete Contacts | Votes Calculator Hel |
| Creditor Account Maintenance<br>Creditor Code: CAMS<br>Alternate Code: CA MANAGEM<br>Creditor Name: CA Management Se                                                                        |                                   |                 |                         |                 | _ = x                |
| Address 2 Contacts 3 Oper<br>Creditors<br>Cheque (auto-pay)<br>Recipient Created Adjus<br>Recipient Created Tax In<br>Remittance Advice (auto<br>Purchase Ordering<br>Purchase Requisitions | None Print Fax                    | Email Contact > | C EFT Payments          |                 | 20 Terms             |
|                                                                                                    |                                   | [               | Purchase <u>O</u> rders | <u>F</u> igures | Iransactions         |
|                                                                                                    |                                   |                 |                         | the last        |                      |

Once you have selected you need to press Add

| File Edit Tools Navig                                                                         | ate Windows                                                                                      | Help          | Last        | Lookup | 200m Clear        | Clear All Save          | Delete Contacts | Notes Calculator |
|-----------------------------------------------------------------------------------------------|--------------------------------------------------------------------------------------------------|---------------|-------------|--------|-------------------|-------------------------|-----------------|------------------|
| Creditor Account N<br>Creditor Code: CA<br>Alternate Code: CA<br>Creditor Name: CA            | <b>1aintenance</b><br>MS .<br>MANAGEM<br>Management Ser                                          | <br><br>vices | j           |        |                   |                         |                 | - = x            |
| Address 2 Con<br>Creditors<br>Cheque (<br>Recipient<br>Remittane<br>Remittane<br>Purchase Ord | auto-pay)<br>Created Adjus<br>Created Tax Ir<br>e Advice<br>e Advice (auto<br>ering<br>uisitions | None          | Business Fo | ax Ema | rporate Structure | 6 EFT Payments          | 7 Documents 3   | INCOrrector      |
|                                                                                               |                                                                                                  |               |             |        |                   | Purchase <u>O</u> rders | <u>F</u> igures | Iransactions     |

The default setting would be showing a tick in the print box. Please put a tick in the email box so it looks like the below screen shot.

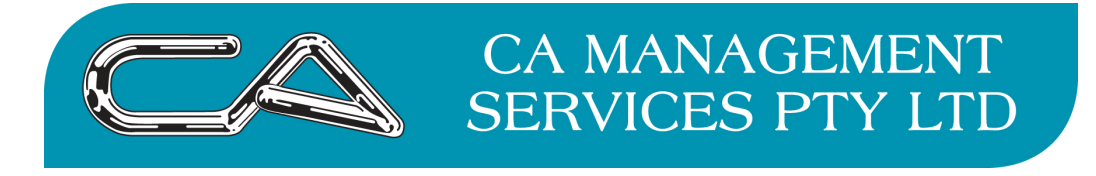

Then you need to click on the Contact Header and the below screen will come up

| 🖌 Triumph - DEMONSTRATION COMPANY (dem)<br>File Edit Tools Navigate Windows Help                                                                                                    |                                                         |
|----------------------------------------------------------------------------------------------------|---------------------------------------------------------|
| Image: Menu         Image: Menu         Image: Menu | ar Clear All Save Delete Contacts Notes Calculator Help |
| Creditor Account Maintenance Creditor Code: CAMS Alternate Code: CA MANAGEM Creditor Name: CA Management Services                                                                                                    | x                                                       |
| Address 2 Contacts 3 Operation 4 Business Forms 5 Corporate Struc<br>Creditors<br>Cheque<br>Cheque (auto-pay)<br>Recipient Created Adjus<br>Remittance Advice<br>Remittance Advice (auto<br>Purchase Ordering<br>Purchase Requisitions                                                                                                    | ture 6 EFT Payments 7 Documents 8 INCO Terms            |
|                                                                                                    | Purchase Orders Eigures Iransactions                    |
|                                                                                                    |                                                         |

This will list all the people you have on this supplier / creditor. Highlight the person you wish to receive the remittance advice via email and press OK.

| ile Edit Tools Navigate W<br>Menu Eirst Prior I           | indows I          | Help<br>D<br>Next La | ast Loo                   | kup Zoom | Clear Clear All | Save Del | ete Contacts Notes | Calculator He |
|-----------------------------------------------------------|-------------------|----------------------|---------------------------|----------|-----------------|----------|--------------------|---------------|
| V Creditor Account Maintena<br>V Contact Maintenance - C/ | ance<br>MMS, CA M | 1anageme             | nt Service:<br>aintenance | 5        |                 |          |                    | x n z         |
| Name                                                      | Status            | Account              | Other                     | Position | Work            | Phone    | Work Email         |               |
| Mrs Simone Fong                                           |                   | ₫                    |                           |          | (08) 94         | 70 9922  | admin@caman.com.a  | u             |
|                                                           |                   |                      |                           |          |                 |          |                    | T             |
| <b>1</b> Phone Numbers                                    |                   |                      |                           |          | 🔕 Skyp          | e        |                    |               |
| Work: (08) 9470 9922                                      |                   |                      |                           |          | Hand            | le:      | 💽 Call 🕞           |               |
| Home:                                                     |                   |                      |                           |          |                 |          | • <b>-</b> •       |               |
| Facsimile: (08) 9470 9955                                 |                   |                      |                           |          | V Other         | Account  |                    |               |
| Mobile:                                                   |                   |                      |                           |          | Hand            | le:      |                    |               |
| Uther:                                                    |                   |                      |                           |          |                 |          |                    |               |
| 🖾 E-mail Addresses                                        |                   |                      |                           |          |                 |          |                    |               |
| <u>Work:</u> admin@caman<br><u>Home:</u>                  | .com.au           |                      |                           |          |                 | <b>~</b> | <u>o</u> k 🚫 C     | ancel         |
|                                                           |                   |                      |                           |          |                 |          |                    |               |

Note: That if you tick the accounts box under the contacts tab then by default it goes to that person and you don't need to select that person specifically - You only need to click into contacts if you want someone different

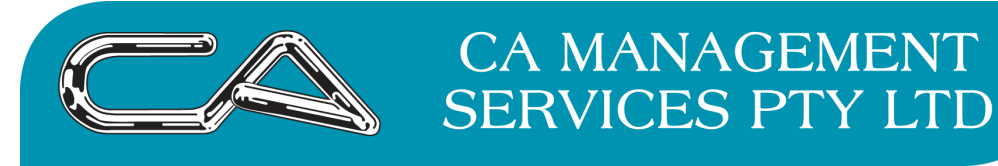

You screen will then look like this.

| W Triumph - DEMONSTRA                                                                                                    | TION COMPAN                                                                                                    | YY (dem)  |        |                                           |                                         |                     |          |              |               |           |                                                     |   |
|----------------------------------------------------------------------------------------------------|----------------------------------------------------------------------------------------------------|-----------|--------|-------------------------------------------|-----------------------------------------|---------------------|----------|--------------|---------------|-----------|-----------------------------------------------------|---|
| File Edit Tools Naviga                                                                                                    | te Windows                                                                                                    | Help      |        |                                           |                                         |                     | 1 8      | ~            | 2-            | thereases |                                                     |   |
|                                                                                                    |                                                                                                    |           |        | R.                                        | Class                                   |                     |          | X            | 88.<br>Gababa |           |                                                     | 2 |
| Menu First Price<br>Creditor Account M<br>Creditor Code: CAM<br>Alternate Code: CAM<br>Creditor Name: CAM<br>Address 2 Conte<br>Creditors<br>Cheque (auto-pay)<br>Cheque (auto-pay)<br>Cheque (auto-pay)<br>Recipient Created<br>Recipient Created<br>Recipient Created<br>Recipient Created<br>Remittance Advice<br>Purchase Ordering<br>Rurchase Requisitions | r Find<br>aintenance<br>S<br>ANAGEM<br>anagement Se<br>cts 3 Oper-<br>Adjustment N<br>fax Invoice<br>(auto-pay) | Next Last | Ecokup | Zoom<br>Corporate S<br>Email Son<br>Simor | Clear<br>Structure<br>tact ><br>re Fong | Clear All           | yments 💽 | Delete       | ents 3 II     | Notes     | Calculator<br>-  -  -  -  -  -  -  -  -  -  -  -  - | X |
|                                                                                                    |                                                                                                    |           |        |                                           |                                         | Purchase <u>O</u> r |          | <u>F</u> igu | lies          | <u> </u>  | ansactions                                          |   |

You can now commence using the email function when you do either a manual payment run or via the automatic payment run methods.

If you have any questions please contact our support desk either via telephone 9470 9922 or via email <u>support@caman.com.au</u>